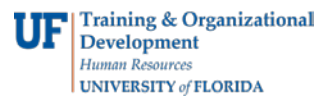

## VIEWING YOUR SECURITY ROLES IN MYUFL

This instruction guide covers how to view your security roles in myUFL. Access to the myUFL portal and university systems is based on the roles you are assigned. Roles will determine what appears in the myUFL Main Menu, including what appears in your "My Self Service" folder.

Roles are assigned by your college or department. If you do not have a role you think you should have, please contact your Department Security Administrator (DSA).

## NAVIGATION

- 1. Log into myUFL using your GatorLink username and password.
- 2. Navigate to NavBar > Main Menu > My Account > My Roles.

## VIEWING YOUR ROLES

- 1. Scroll down to view all roles assigned to you.
- 2. Click **Department Security Administrator List** to view the DSAs assigned to each department and their email address.

| Home                                                                                                    |                                                                                                    |
|----------------------------------------------------------------------------------------------------|----------------------------------------------------------------------------------------------------|
| My Roles   UFID: 55555555   GatorLink Username: agator   Name: Gator, Alli   Access to the myUFL portal and university systems is based on the roles you are assigned. Roles determine what appears in the myUFL Menu, including what appears in your "My Self Service" folder.   Roles are assigned by your college or department. If you do not have a role you think you should have, please contact your Department Security Administrator using the following link:   Department Security Administrator List   You have the roles shown below: |                                                                                                    |
| Role Name                                                                                                    | Description                                                                                                    |
| UF_AP_REVIEWER                                                                                                    | This is an end user role granting access to the Accounts Payable module to: * Add<br>supporting documents to vouchers * View vendors This role will grant access to the<br>myUF Payment Solutions module to: * Add annotations to images * Add supporting<br>documents to invoices * Add notes to invoices * Route invoices to other users of the<br>system * Route work to other users when out of office |
| UF_CS_USER                                                                                                    | Universal role that allows user to sign-on                                                                                                    |
| UF_EL_DEPT_TRAINING_ADMIN                                                                                                    | This is an end user role granting access to the Training and Development module to: *<br>Request training enrollment for department employees * View training summaries for<br>department employees                                                                                                    |
| UF_EMS_ALL_FACULTY_STAFF                                                                                                    | This role provides university faculty and staff with access to the EMS Room Scheduling<br>System to request and reserve space for events. The role is automatically assigned and<br>can't be requested via the Access Request System (ARS).                                                                                                    |

## FOR ADDITIONAL ASSISTANCE

Technical Issues The UF Computing Help Desk 352-392-HELP helpdesk@ufl.edu